## **GUIDE DE RESERVATION**

## **ACCUEIL REGULIER**

**<u>Etape 1</u>**: Après vous être identifié, la page d'accueil suivante s'affiche et vous devez cliquer sur Visualiser le planning de mon ou mes enfant(s).

| VILLE DE<br>LIANCOURT                                                                                                    |                                                                                                    |                                                      | Accessibilité   Alde   Plan du site |
|----------------------------------------------------------------------------------------------------|----------------------------------------------------------------------------------------------------|------------------------------------------------------|-------------------------------------|
| BIENVENUE SUR LE PORTAIL                                                                                                    | FAMILLE DE LA VILLE DE LIA                                                                                        | NCOURT                                               |                                     |
| Mon dossier<br>Consulter mon dossier et<br>mes démarches<br>Modifier mes coordonnées<br>Accéder à mes documents<br>dématerialisés | Inscription<br>• Visualiser les activités de<br>mes enfants<br>• Inscrire les enfants à de<br>nouvelles activités | Planning<br>Visualiser le planning de<br>mes enfants |                                     |
| Payer mes factures Onsulter Thistorique de mon compte                                                                             |                                                                                                    |                                                      |                                     |

**<u>Etape 2</u>** : Vous vous positionnez sur le mois durant lequel vous souhaitez effectuer des réservations. Vous pouvez faire défiler les mois à l'aide des flèches. Puis cliquez sur Modifier.

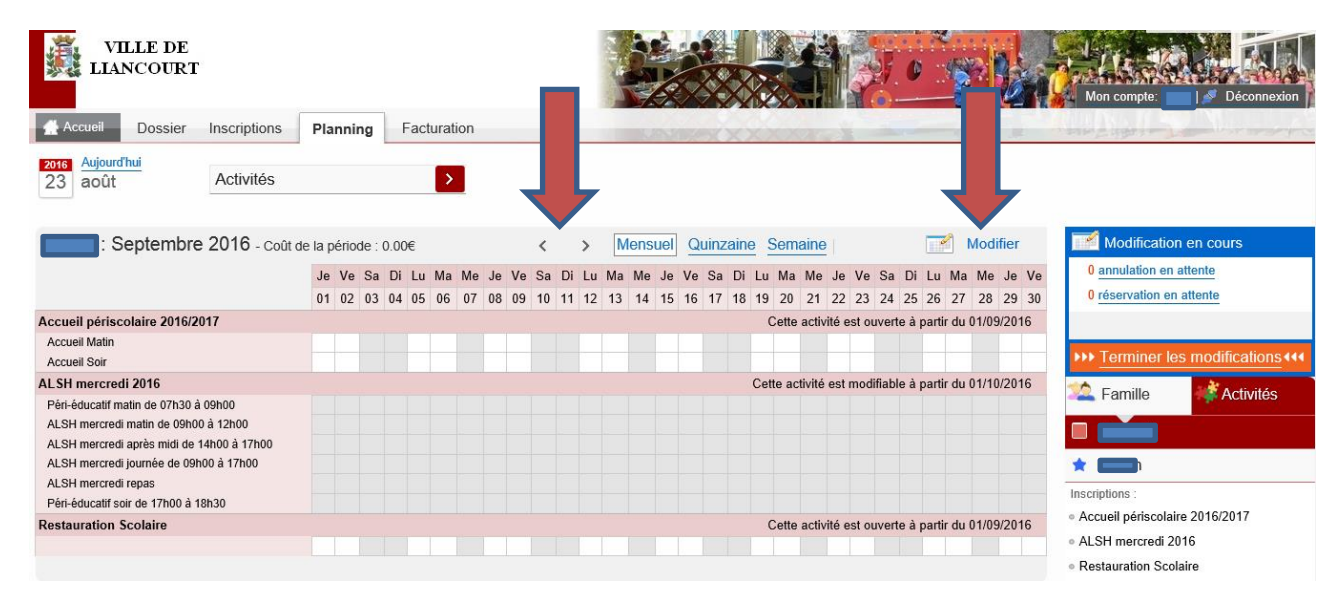

## Etape 3 : Cliquer sur Modification avancée.

| Septembre 2016                            |       |                    | <          | > Mensuel      | Quinzaine Semaine |                                    | Modification en cours                            |
|-------------------------------------------|-------|--------------------|------------|----------------|-------------------|------------------------------------|--------------------------------------------------|
|                                           | Je Ve | Sa Di Lu Ma Me     | Je Ve Sa D | Di Lu Ma Me Je | Ve Sa Di Lu Ma Me | Je Ve Sa Di Lu Ma Me Je            | Ve 0 annulation en attente                       |
|                                           | 01 02 | 03 04 05 06 07     | 08 09 10 1 | 11 12 13 14 15 | 16 17 18 19 20 21 | 22 23 24 25 26 27 28 29            | 30 0 réservation en attente                      |
| Accueil périscolaire 2016/2017            |       |                    |            |                | Cette activité    | é est ouverte à partir du 01/09/20 | 16                                               |
| Accueil Matin                             |       |                    |            |                |                   |                                    | Terminer les modifications 444                   |
| Accueil Soir                              |       |                    |            |                |                   |                                    | Famille                                          |
| ALSH mercredi 2016                        |       |                    |            |                | Cette activité    | é est ouverte à partir du 01/09/20 | 16                                               |
| Péri-éducatif matin de 07h30 à 09h00      |       |                    |            |                |                   |                                    |                                                  |
| ALSH mercredi matin de 09h00 à 12h00      |       |                    |            |                |                   |                                    | *                                                |
| ALSH mercredi après midi de 14h00 à 17h00 |       |                    |            |                |                   |                                    | Inscriptions :<br>Accueil nériscolaire 2016/2017 |
| ALSH mercredi journée de 09h00 à 17h00    |       |                    |            |                |                   |                                    | ALSH mercredi 2016                               |
| ALSH mercredi repas                       |       |                    |            |                |                   |                                    | Restauration Scolaire                            |
| Péri-éducatif soir de 17h00 à 18h30       |       |                    |            |                |                   |                                    |                                                  |
| Restauration Scolaire                     |       |                    |            |                | Cette activité    | é est ouverte à partir du 01/09/20 | 16                                               |
|                                           |       |                    |            |                |                   |                                    |                                                  |
| S Quitter                                 | 0     | Modification avanc | ée 🔶       |                | Valider et te     | rminer                             |                                                  |

**<u>Etape 4</u>** : La page suivante s'affiche et vous devez choisir une activité dans le menu déroulant.

| Ajouter des réservations   | Saisie d'une semaine type                                  |
|----------------------------|------------------------------------------------------------|
| Dupliquer des réservations | Les champs obligatoires sont précédés d'un astérisque (*). |
|                            | * Activité : Choisissez une activité                       |
|                            | * Personnes concernées :                                   |
|                            |                                                            |
|                            |                                                            |
|                            |                                                            |
|                            | * Du : 23 V/août V/2016 V                                  |
|                            | * Au: 23 V/août V/2016 V                                   |
|                            | * Périodicité : Toutes les semaines                        |
|                            | * Semaine : 🗌 Lundi                                        |
|                            | □ Mardi                                                    |
|                            | Mercredi                                                   |
|                            | 🗌 Jeudi                                                    |
|                            | U Vendredi                                                 |
|                            | □ Samedi                                                   |
|                            | Dimanche                                                   |
|                            |                                                            |
|                            | Annuler Enregistrer                                        |

**<u>Etape 5</u>** : Pour l'accueil périscolaire, cochez le nom du ou des enfant(s) concerné(s), indiquez les dates de début et de fin d'accueil, la périodicité, les jours de la semaine et enfant cochez la ou les cases accueil du matin et accueil du soir. Cliquez sur Enregistrer.

| Activités                  | Attention, l'ajout de réservation périodique ne supprime pas les réservations qui pourraient déjà exister. |  |  |  |
|----------------------------|----------------------------------------------------------------------------------------------------|--|--|--|
| Ajouter des réservations   | Saisie d'une semaine type                                                                                  |  |  |  |
| Dupliquer des réservations | Les champs obligatoires sont précédés d'un astérisque (*).                                                 |  |  |  |
|                            | * Activité : Accueil périscolaire 2016/2017 🗸                                                              |  |  |  |
|                            | * Personnes concernées : 🗌                                                                                 |  |  |  |
|                            |                                                                                                    |  |  |  |
|                            | * Du : 01 / septembre / 2016 / III                                                                         |  |  |  |
|                            | Réservation possible du 25/08/2016                                                                         |  |  |  |
|                            | * Au : 08 / juillet / 2017 / III                                                                           |  |  |  |
|                            | * Périodicité : Toutes les semaines V                                                                      |  |  |  |
|                            | * Semaine : 🗆 Lundi                                                                                        |  |  |  |
|                            | □ Mardi                                                                                                    |  |  |  |
|                            | □ Jeudi                                                                                                    |  |  |  |
|                            | □ Vendredi                                                                                                 |  |  |  |
|                            |                                                                                                    |  |  |  |
|                            | * Elements : 👿 Accueil Matin                                                                               |  |  |  |
|                            | ✓ Accueil Soir                                                                                             |  |  |  |
|                            |                                                                                                    |  |  |  |
|                            | Annuler Enregistrer                                                                                        |  |  |  |
|                            |                                                                                                    |  |  |  |

**<u>Etape 6</u>**: Pour la restauration scolaire, cochez le nom du ou des enfant(s) concerné(s), indiquez les dates de début et de fin d'accueil, la périodicité, les jours de la semaine. Cliquez sur Enregistrer.

|                            | SAISIR RAPIDEMENT DES JOURNÉES                                                                             |  |  |  |  |
|----------------------------|----------------------------------------------------------------------------------------------------|--|--|--|--|
| Activités                  | Attention, l'ajout de réservation périodique ne supprime pas les réservations qui pourraient déjà exister. |  |  |  |  |
| Ajouter des réservations   | Saisie d'une semaine type                                                                                  |  |  |  |  |
| Dupliquer des réservations | Les champs obligatoires sont précédés d'un astérisque (*).                                                 |  |  |  |  |
|                            | * Activité : Restauration Scolaire                                                                         |  |  |  |  |
|                            | * Personnes concernées :                                                                                   |  |  |  |  |
|                            |                                                                                                    |  |  |  |  |
|                            | * Du : 01 / septembre / 2016 /                                                                             |  |  |  |  |
|                            | * Au : 08 //juillet /2017 /                                                                                |  |  |  |  |
|                            | * Périodicité : Toutes les semaines 🗸                                                                      |  |  |  |  |
|                            | * Semaine : 🗌 Lundi                                                                                        |  |  |  |  |
|                            | 🗌 Mardi                                                                                                    |  |  |  |  |
|                            | 🗌 Jeudi                                                                                                    |  |  |  |  |
|                            |                                                                                                    |  |  |  |  |
|                            |                                                                                                    |  |  |  |  |
|                            | Annuler Enregistrer                                                                                        |  |  |  |  |
|                            |                                                                                                    |  |  |  |  |

Etape 7 : Pour le centre de loisirs municipal le mercredi, cochez le nom du ou des enfant(s) concerné(s), choisissez les dates de début et de fin d'accueil, la périodicité. Cochez le mercredi puis chacun des éléments vous concernant. Puis cliquez sur Enregistrer.

| Ajouter des réservations   | Saisie d'une semaine type                                            |  |  |  |
|----------------------------|----------------------------------------------------------------------|--|--|--|
| Dupliquer des réservations | Les champs obligatoires sont précédés d'un astérisque (*).           |  |  |  |
|                            | * Activité : ALSH mercredi 2016                                      |  |  |  |
|                            | * Personnes concernées :                                             |  |  |  |
|                            |                                                                      |  |  |  |
|                            | * Du : 01 v/septembre v/2016 v<br>Réservation possible du 01/10/2016 |  |  |  |
|                            | * Au : 07 / juillet / 2017 / iiii<br>au 07/07/2017                   |  |  |  |
|                            | * Périodicité : Toutes les semaines ▼                                |  |  |  |
|                            | * Semaine : 🛛 🗹 Mercredi                                             |  |  |  |
|                            | * Elements :                                                         |  |  |  |
|                            | ☐ ALSH mercredi matin de 09h00 à 12h00                               |  |  |  |
|                            | ☐ ALSH mercredi après midi de 14h00 à 17h00                          |  |  |  |
|                            | ☑ ALSH mercredi journée de 09h00 à 17h00                             |  |  |  |
|                            | ✓ ALSH mercredi repas                                                |  |  |  |
|                            | ☑ Péri-éducatif soir de 17h00 à 18h30                                |  |  |  |
|                            | Annuler Enregistrer                                                  |  |  |  |

**Etape 8** : Lorsque vous avez terminé les différentes démarches, l'écran suivant s'affiche :

| VILLE DE<br>LIANCOURT      |                      |              |                    |           |
|----------------------------|----------------------|--------------|--------------------|-----------|
| Accueil Dossier            | Inscriptions         | lanning      | Facturation        | www.xxxma |
| 1                          | ✓ La génération d    | u planning s | est terminée ave   | c succès. |
| Activités                  | MA SAISIE PÉRIODIQUE |              |                    |           |
|                            | Elément Da           | ate          | Action             |           |
| Ajouter des réservations   | Accueil Soir 05/09/  | 2016 créa    | tion de la journée | •         |
| Duallance des sécondations | Accueil Soir 12/09/  | 2016 créa    | tion de la journée | 1         |
| Dupilquer des reservations | Accueil Soir 19/09/  | 2016 créa    | tion de la journée | •         |
|                            | Accueil Soir 26/09/  | 2016 créa    | tion de la journée | 1         |
|                            | Nombre de jours ajo  | outés        | 4                  |           |
|                            | Nombre de jours me   | odifiés      | 0                  |           |
|                            | Nombre de jours en   | erreur       | 0                  |           |
|                            | Retour au formulaire |              |                    |           |
|                            | Retour au planning   |              |                    |           |

**<u>Etape 9</u>** : Vous pouvez modifier le planning de votre ou vos enfant(s) tout au long de l'année, dans le respect des délais suivants :

- la veille avant midi pour des repas ou un accueil périscolaire les mardi, jeudi, vendredi
- le vendredi avant midi pour les repas ou un accueil périscolaire le lundi
- le 27 du mois pour un accueil les mercredis du mois suivant au centre de loisirs municipal.